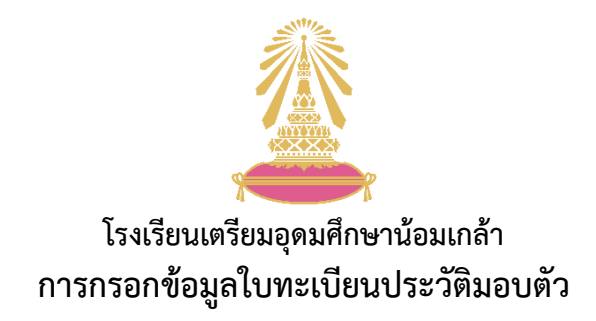

 เข้าสู่เว็บไซต์จากลิงก์บนเว็บไซต์โรงเรียน (www.tun.ac.th) หรือเว็บไซต์ www.tunadmission.com เลือก เมนู "ประกาศผล" เข้าสู่ระบบด้วยเลขประจำตัวประชาชน (13 หลัก) และวันเดือนปีเกิด แล้วคลิก "เข้าสู่ ระบบ"

| โรงเรียนเตรียมอุดมศึกษาน้อมเกล้า<br>ระบบรับสมัคร / TUNAdmission               |                                                                                                    |  |  |  |
|-------------------------------------------------------------------------------|----------------------------------------------------------------------------------------------------|--|--|--|
| หน้าแรก กรอกใบสมัคร เข้าสู่ระบบ ประกาศผล คุ่ช <b>ับ เลือกเมนู "ประกาศผล</b> " |                                                                                                    |  |  |  |
|                                                                               | <b>เข้าสู่ระบบ</b><br>เลขบัตรประจำตัวประชายน<br><u>11111111111</u><br>วัน/เดือน/ปี ที่เกิด ดย. 01/01/2565<br>11/11/2551 |  |  |  |
|                                                                               | เข้าสู่ระบบ                                                                                                    |  |  |  |
|                                                                               | หากท่านยังไม่ได้สมัคร 🥒 คลิกสมัครที่นี่                                                                                 |  |  |  |

2. คลิกปุ่ม "กรอกข้อมูลใบทะเบียนประวัติมอบตัว"

| ระบบรับสมัคร / TUNAdmission |                            |                                                                                                    |  |
|-----------------------------|----------------------------|----------------------------------------------------------------------------------------------------|--|
| 🖌 หน้าแรก                   |                            | ผลการคัดเลือกนักเรียนเข้าศึกษาต่อชั้นมัธยมศึกษาปีที่ 1 ปีการศึกษา 2566<br>ประเภทห้องเรียนพิเศษ                  |  |
| 🖉 กรอกใบสมัคร               | เลขประจำตัวสอบ             |                                                                                                    |  |
| ประกาศพล                    | ชื่อ-สกุล<br>ผลการคัดเลือก | The second second second second second second second second second second second second second second second se |  |
| ผู้มือการสมัคร              |                            |                                                                                                    |  |
| . กำถามที่พบบ่อย            |                            | ยืนยันสิทธิ์ เมื่อ 08 มี.ค. 66 14:30 น.<br>กรอกข้อมูลใบทะเบียนประวัติมอบตัว คิลิก                               |  |
|                             |                            | N                                                                                                    |  |

## 3. กรอกข้อมูลต่าง ๆ ให้ครบถ้วน

| โรงเรียนเตรียมอุดมศึกษาน้อมเกล้า<br>ระบบรับสมัคร / TUNAdmission |                                                    |  |  |  |
|-----------------------------------------------------------------|----------------------------------------------------|--|--|--|
| หน้าแรก กรอกใบสมัคร                                             | เข้าสู่ระบบ ประกาศผล คู่มือการสมัคร คำถามที่พบบ่อย |  |  |  |
| กรอกข้อมูลใบทะเบียนประวัติมอบตัว                                |                                                    |  |  |  |
| คำนำหน้า                                                        | Q.3.                                               |  |  |  |
| ชื่อ (ภาษาไทย)                                                  | แทนไทย                                             |  |  |  |
| นามสกุล (ภาษาไทย)                                               | มลิลา                                              |  |  |  |
| ชื่อเล่น                                                        |                                                    |  |  |  |
| ชื่อ (ภาษาอังกฤษ)                                               |                                                    |  |  |  |
| นามสกุล (ภาษาอังกฤษ)                                            |                                                    |  |  |  |

 เมื่อกรอกข้อมูลครบถ้วนแล้ว คลิก "บันทึกข้อมูล" จากนั้น<u>พิมพ์ใบทะเบียนประวัติมอบตัวลงบนกระดาษ A4</u> เพื่อนำมาใช้เป็นเอกสารประกอบการมอบตัวในวันมอบตัว

\*\*\*\*\*